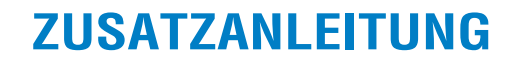

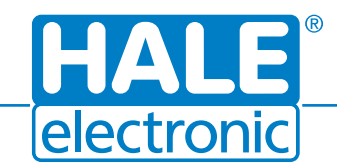

# **MCT-07 mit Bluetooth**

### 1. Update MCT-07

Programmieren Sie den Taxameter mit der aktuellen Softwareversion. Für das Bluetoothmodul KOM-MOD-002-BT ist mindestens 2021/08.08 erforderlich, für das Bluetoothmodul KOM-MOD-002-GBT mindestens 2021/08.03.

#### 2. Bluetoothmodul einsetzen

- 1. Lösen Sie den Deckel auf der Rückseite des Taxameters.
- 2. Setzen Sie das Bluetoothmodul wie in der folgenden Abbildung dargestellt ein. Bitte beachten Sie dabei:
  - Die Ausnehmung am Modul (2a) passt in die Nase am Steckkontakt.
  - Führen Sie das Modul im Winkel von ca. 25° (+/- 5°) in den Steckkontakt ein (2b). Ein größerer Winkel kann zu Beschädigungen an Platine/Modul und somit zu Fehlfunktionen während des Betriebs führen.
- 3. Drücken Sie das Modul leicht an und schrauben Sie es fest.
- 4. Schließen Sie den Deckel.

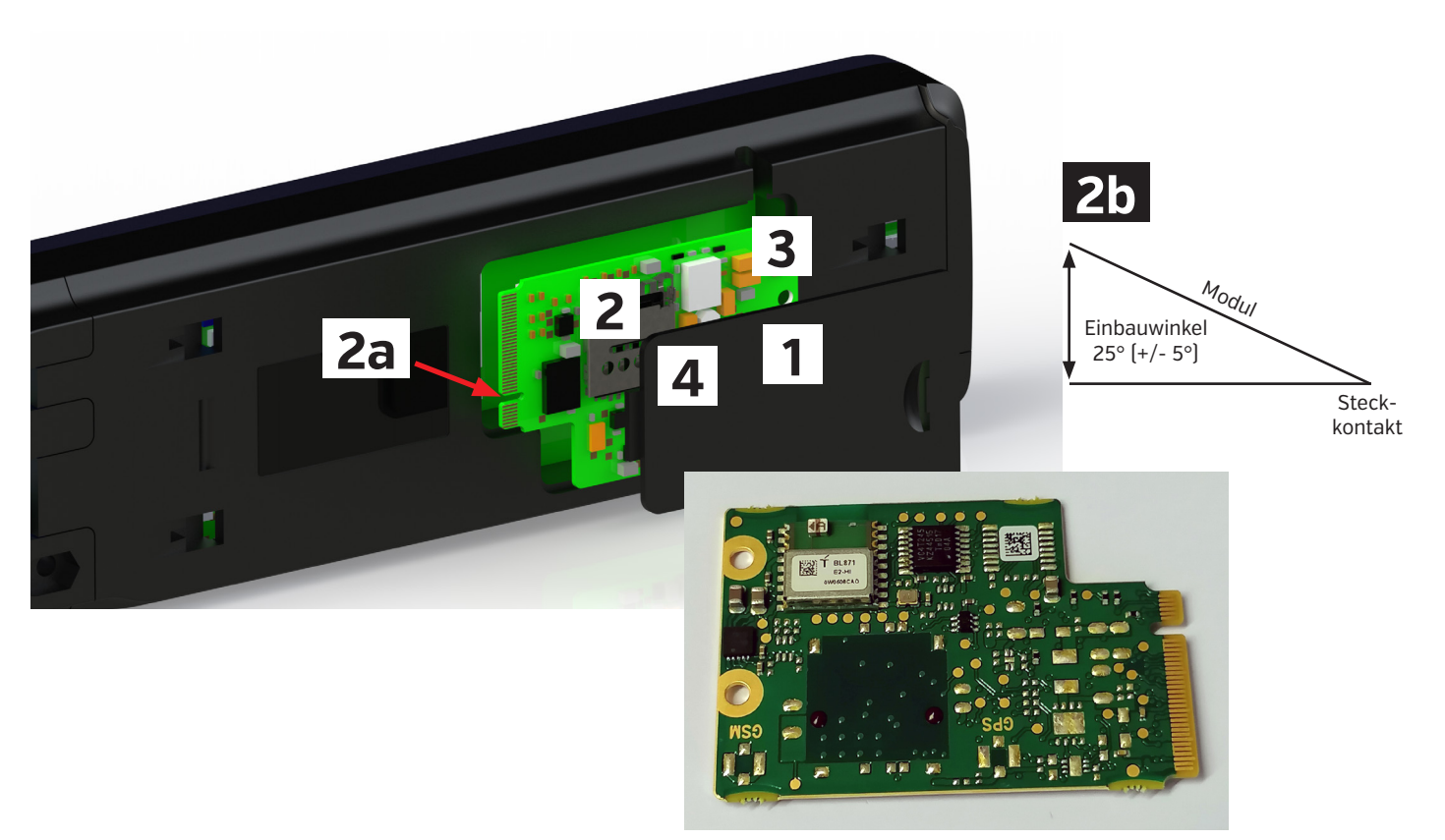

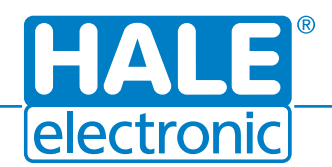

# **ZUSATZANLEITUNG**

# **MCT-07 mit Bluetooth**

#### 3. ESD Warnung

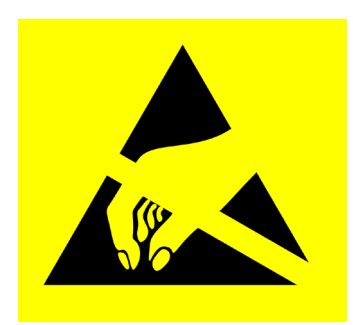

ESD steht für Electrostatic Discharge. Auf Deutsch: Elektrostatische Entladung.

Elektrostatische Entladungen können in mikroelektronischen Bauteilen Schäden anrichten, denn im Verhältnis zur Masse verhält sich die Energie einer statischen Entladung in einen Halbleiter wie die Energie eines Blitzschlags in einen Baum.

Der direkte Kontakt mit ESDs (**E**lectrostatic **S**ensitive **D**evices) darf nur in besonders geschützten Bereichen stattfinden

(MCT-07

NodE

UE

5 6

Als ESD-Mindestausrüstung empfehlen wir: Tisch-Set, Ausführung Europa der Firma DPV Elektronik-Service GmbH. Es besteht aus einer Tischmatte, einem Handgelenksband, einem Erdungskabel und einem Erdungsbaustein mit Anschlussstecker. Link zum Angebot: <u>http://bit.ly/2oR3idO</u>

### 4. Kopplung

▶ Drücken Sie im UC-Modus die Tasten ⑥ und ⑤. Der Taxameter wechselt zum Bluetooth-Menü.

Im Bluetooth-Menü kann der Taxameter gekoppelt werden und wird von anderen Geräten erkannt. Die Suche nach verfügbaren Bluetooth-Geräten startet sofort.

- Drücken Sie die Taste ④ um in das nächste Menü zu wechseln oder Taste ③ um zum vorherigen Menü zu wechseln.
- Das Bluetooth-Menü wird durch Drücken der Tasten ④ und ③ oder automatisch nach 60 Sekunden ohne Aktivität verlassen.
- ▶ Drücken Sie die Taste ① um den Bluetooth-Status (ein/aus) zu ändern.
- Drücken Sie die Taste ④ um den Bluetooth-Namen anzuzeigen (Gerätetyp und Seriennummer).
- Drücken Sie die Taste ② um die MAC-Adresse des eingebauten Bluetoothmoduls anzuzeigen.
- Drücken Sie die Taste <sup>(2)</sup> um zur Anzeige des Bluetoothmoduls zurück zu schalten.

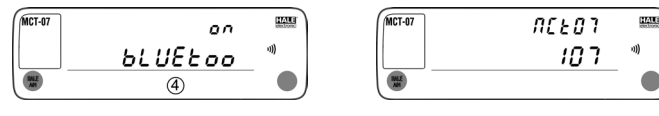

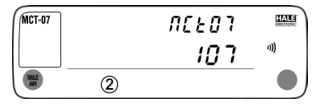

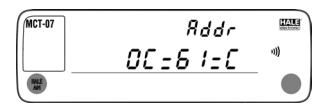

on bLUEtoo

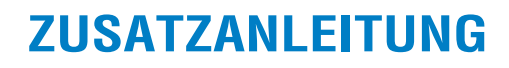

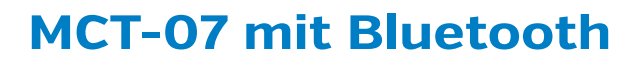

 Drücken Sie die Taste ④ um die verbundenen Geräte anzuzeigen.

ectron

 Drücken Sie die Taste ① um die Liste der verfügbaren Geräte zu öffnen. Mit den Tasten ③ und ④ können Sie die Liste durchschalten.

Ein bereits gekoppeltes Gerät wird mit "P" (paired) im Tariffeld angezeigt. Ein verbundenes Gerät wird mit "C" (connected) angezeigt.

Die Liste der verfügbaren Geräte kann mit den Tasten ④ und ③ verlassen werden.

Wenn sich ein Gerät mit dem Taxameter koppeln will, wird das Gerät und ein 6-stelliger Pincode angezeigt.

 Bestätigen Sie die Kopplung mit der Taste ① oder brechen Sie mit Taste ② ab.

Achtung: Für eine erfolgreiche Kopplung muss am Gerät der selbe Pincode angezeigt werden.

### 5. Entkopplung

- Wechseln Siein das Bluetooth-Menü (siehe 4. Kopplung).
- Wählen Sie das entsprechende Gerät aus der Liste der verfügbaren Geräte und drücken Sie die Taste ② um die Kopplung aufzuheben.

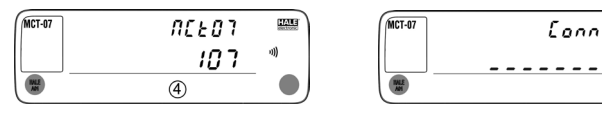

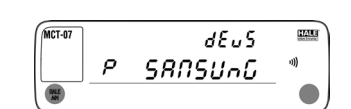

HAU

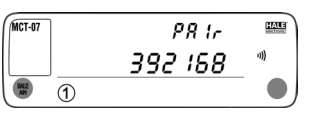

Conn

MCT-07

1

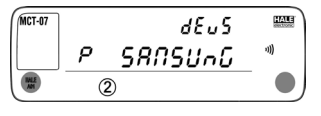